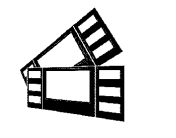

December 11,2024

# Testing a BOCA using the Customer MAC Test Tool

Boca Systems, Inc. has developed two programs that allow customer to the printer. One operates over USB/HID & Ethernet interfaces and the other if a print driver is used. You may download load the program that fits your needs. To use these programs, you will need to download the zip file to your Apple/Mac based host computer.

Selected the below program download link based upon how your printer is connected to your computer:

- <u>Printer Driver</u> <u>For Mac use with printer drivers</u> (www.bocasystems.com/documents/boca\_customer\_driver\_mac.zip) This program is intended to be used with the BOCA MAC print driver (<u>https://www.bocasystems.com/documents/MAC Driver Install Guide 2021.pdf</u>).
- <u>USB/HID or Ethernet (network)</u> <u>For Mac use without printer driver</u> (www.bocasystems.com/documents/boca\_customer\_mac.zip)

#### The following steps will guide you through opening the program once it has been downloaded.

1. The zip file you selected will be downloaded to the blue download folder on your taskbar. That is near the trashcan. Click on the blue folder to show the items that were downloaded.

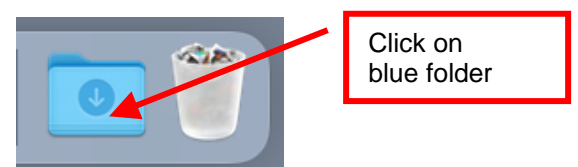

- 2. Double click on the program files you just downloaded.
  - For Mac use with print drivers boca\_customer\_driver\_mac. Goto PAGE 2.
  - **For Mac use without print driver boca\_customer\_mac**. Goto <u>PAGE 5</u> Your download folder may look different than what is shown below.

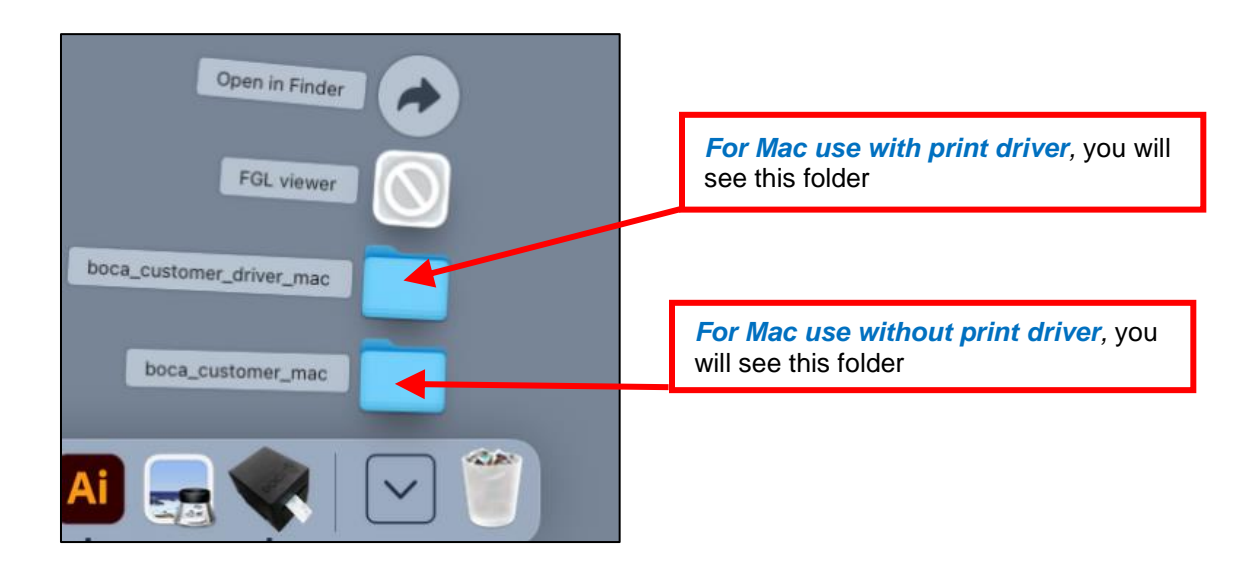

#### FOR MAC USE WITH PRINT DRIVERS PROGRAM

1. Finder will open up the download folder, *right click* on **Cust\_driver\_mac** and then click on the Open button.

| Favorites    | Name                         |                         | right-click on Cust_driver_mac |                  |           | Kind             | -        |          |
|--------------|------------------------------|-------------------------|--------------------------------|------------------|-----------|------------------|----------|----------|
| Recents      | CAR.PCX                      |                         | Jun 14, 2007                   | at 2:48 PM       | 12 KB     | Window Pimage    | - 11     |          |
| Applications | config_fgl.txt               |                         | Apr 19, 2011                   | at 3:37 PM       | 767 bytes | Plain Text       | . 1      |          |
| Desktop      | cust driver mac              |                         | Taday at \$010                 | 0 AM             | 20.1 MB   | Application      | <b>۲</b> |          |
| AirDrop      | Duck.pcx                     | Open                    | -                              | 14:26 PM         | 6 KB      | PCX Image        | <u> </u> | Click on |
|              | EURO.TXT                     | Show Package Conte      | ents                           | at 3:43 PM       | 99 bytes  | Plain Text       | 11       |          |
| ocations     | ff_uni.txt                   |                         |                                | 1:07 PM          | 8 bytes   | Plain Text       | 111      | Open     |
| AND NAME A   | lightest_uni.txt             | Move to Trash           |                                | 11:46 AM         | 2 KB      | Plain Text       |          |          |
|              | fgltest200.txt               | Get Info                |                                | at 12:08 PM      | 1 KB      | Plain Text       |          |          |
| □ snow-2015  | fgitest300.txt               | Rename                  |                                | at 12:08 PM      | 1 KB      | Plain Text       |          |          |
| Network      | fgltest600.txt               | Compress "cust driv     | er mac"                        | at 12:08 PM      | 1 KB      | Plain Text       | - 11     |          |
|              | font_fgl.txt                 | Duplicate               | ci_indc                        | 111:38 AM        | 321 bytes | Plain Text       | . 11     |          |
| ngs          | @ ghost.pcx                  | Dupicate<br>Males Alles |                                | at 7:29 AM       | 1 KB      | PCX Image        | 111      |          |
|              | hp_id.prn                    | Make Allas              |                                | t 7:49 AM        | 31 KB     | Document         | 1.5      |          |
|              | HP4X6.PRN                    | Quick Look              |                                | 19:59 AM         | 12 KB     | Document         |          |          |
|              | hpmag.prn                    | Copy                    |                                | it 7:49 AM       | 32 KB     | Document         |          |          |
|              | a lomur inne                 | Share                   | >                              | 1106 DM          | 221.KR    | Annia icon imaga |          |          |
|              | 📖 Macintosh HD > 🥅 Users > 🔚 | onaro                   |                                | tomer_driver_mac |           |                  |          |          |

2. When the popup box shows up, click on Open. The program should open up at this time.

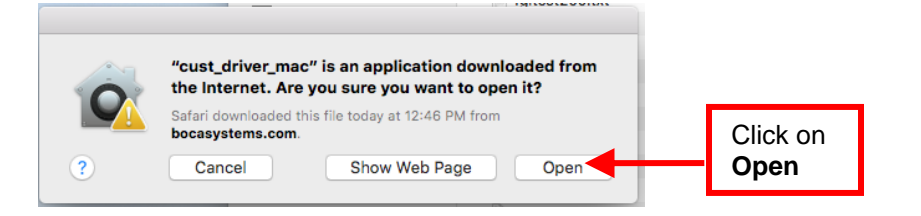

 If for some reason you are not able to open the program and see the below message, then you may be dealing with Accessibility Privacy restrictions (see PAGE 9).

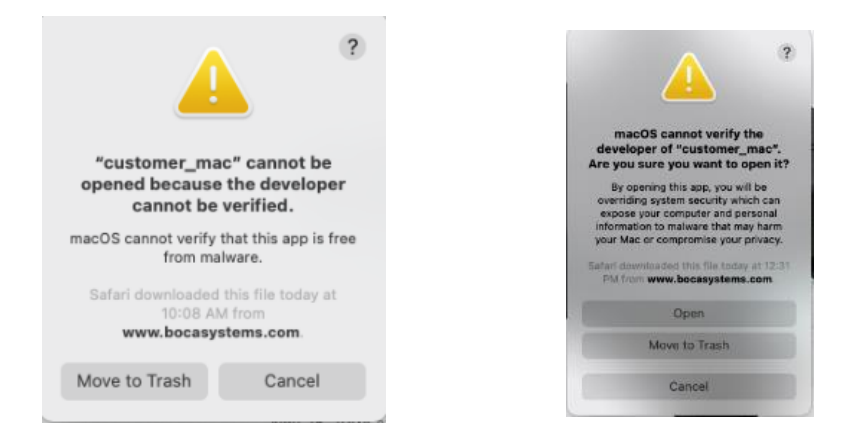

#### The following steps will guide you through using the program once it has been open.

Hook the BOCA printer to the host computer that you have the Customer program loaded onto. Make sure that the
printer has stock loaded and it ready to go. A printer is ready to print when it is able to print out a self-test ticket by
depressing the TEST button. If you are not able to get a self-test ticket, refer to the user's manual to make sure you have
the printer properly setup.

- 2. Once the Customer Drivers program is running:
  - a. Click on the "Pick A Printer" button.
  - b. When the printer driver selection menu comes up, select the print driver you are using and then click on "Print" button. Your driver version may be different than what is shown below.

| Click on<br>Pick a Printer<br>Preview a text file<br>Preview a text file<br>Printer: BOCA SYSTEMS 46 300<br>Copies: 1<br>Pages: All<br>Print 1: to: 1<br>Copies: All<br>Print<br>Print<br>Cancel Print |                            | Boca S               | Systems Configure ar      | nd Test Program - Drive  | rs V5.1          | 1             |                             |        |
|----------------------------------------------------------------------------------------------------|----------------------------|----------------------|---------------------------|--------------------------|------------------|---------------|-----------------------------|--------|
| Print Print Print driver you are using.<br>Pages: • All<br>? PDF • Show Details Cancel Print                                                                                                    | Click on<br>Pick a Printer | Pick A Printer       | Clear Screen              | Select Printer Operation | Connection Statu | IS            |                             |        |
| Print<br>Print<br>Printer: BOCA SYSTEMS 46 300<br>Copies: 1<br>Pages: All<br>Print<br>Print<br>Poges: All<br>Print<br>Print<br>Click on<br>Print                                                       |                            |                      |                           |                          |                  |               |                             |        |
| Copies: 1 C<br>Pages: All<br>From: 1 to: 1<br>? PDF Show Details Cancel Print                                                                                                    |                            |                      | Printer: BOCA             | Print<br>SYSTEMS 46 300  | 0                | Sele<br>are u | ct the print driv<br>ising. | er you |
| PDF ♥ Show Details       Click on       Print                                                                                                    |                            |                      | Copies: 1<br>Pages: • All | ÷                        |                  |               |                             |        |
|                                                                                                    |                            | ? PD                 | From:                     | 1 to: 1                  | Cancel Print     | C<br>P        | lick on<br>rint             | ]      |
| Current Delater Delater No. Ross Sustame Delater selected                                                                                                    |                            | urant Drinter Driver | o Pooo Sustama Drinta     | v coloctod               |                  | 1             |                             |        |

3. The program will show the printer as connected. In some cases, a blank ticket may be printed.

4. Now click on the "Select Printer Operation" drop-down arrow and choose Printer a FGL Test Ticket. **Do not click** on PCL Test Ticket

| ( |                     | Boca | Boca Systems Configure and Test Program - Drivers |                                                    | V5.1         |            |               |
|---|---------------------|------|---------------------------------------------------|----------------------------------------------------|--------------|------------|---------------|
|   |                     |      |                                                   | Select Printer Operation                           | Connection S | Status     |               |
|   | Pick A Printer      |      | Clear Screen                                      |                                                    | Rear         | Click on   |               |
|   | Preview a text file |      |                                                   | Print a FGL Test Ticket<br>Print a PCL Test Ticket |              | Print a FG | L Test Ticket |

5. To print a FGL ticket click on the "OK button". You may print more than one ticket by changing the number of tickets you want to print.

| C     |                        | Boca Systems Con                  | figure and Test Prog  | ram - Drivers | V5.1                        |                         |
|-------|------------------------|-----------------------------------|-----------------------|---------------|-----------------------------|-------------------------|
|       |                        |                                   | Select Print          | er Operation  | Connection Status           |                         |
|       | Pick A Printer         | Clear Screen                      |                       | $\checkmark$  | Ready                       |                         |
|       | Preview a text file    |                                   |                       |               |                             |                         |
|       | A USB connection h     | has been established thro         | ough the driver.      |               |                             |                         |
|       | •                      | G FGL Test                        | t Tickets             |               |                             |                         |
|       |                        | Standard Standard - No Line       | Other                 | e             |                             |                         |
|       |                        | MagMini                           |                       |               |                             |                         |
|       | (                      | <ul> <li>Configuration</li> </ul> |                       |               |                             |                         |
|       |                        | PCX Graphics                      |                       |               |                             |                         |
|       |                        | Number of Tickets                 |                       |               | Change valu<br>more than or | e to print<br>ne ticket |
| Click | ( on                   | ок                                | Cancel                |               |                             | _                       |
| OK    |                        |                                   |                       |               |                             |                         |
| butto | on <sup>hter Dri</sup> | iver BOCA Lemur 3                 | 000 DPI, 3.3.0 USB Pc | rt            |                             |                         |

6. The printer should print out a FGL test ticket. Go to PAGE 7 to see sample printouts for comparison.

## FOR MAC USE WITHOUT PRINT DRIVERS PROGRAM

1. Finder will open up the download folder, *right click* on **customer\_mac** and then click on the Open button.

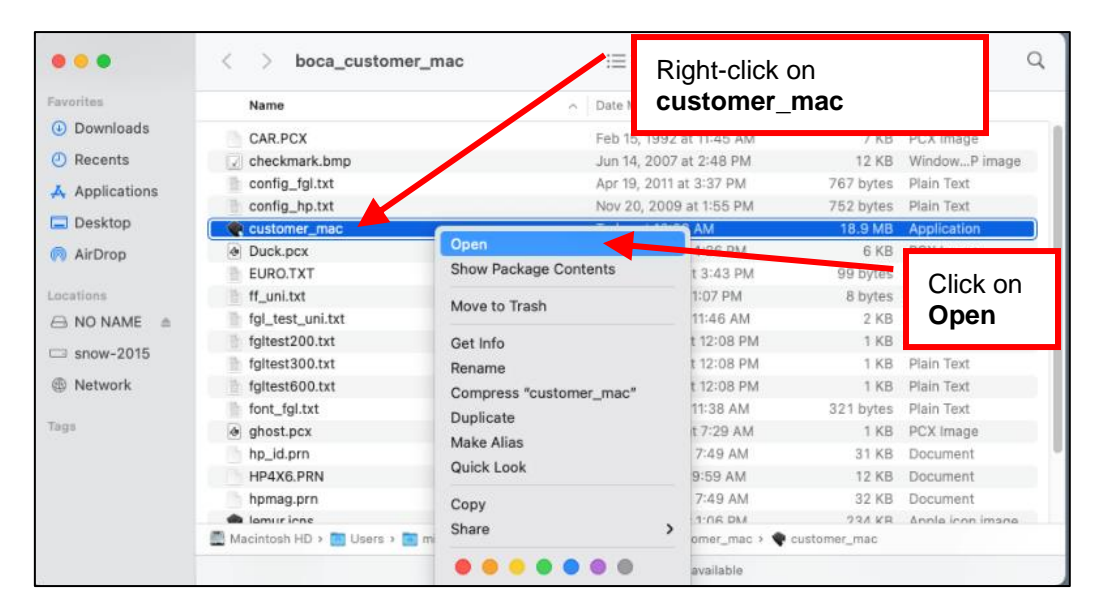

2. When the popup box shows up, click on Open. The program should open up at this time.

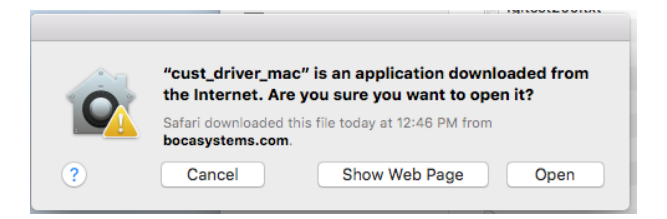

 If for some reason you are not able to open the program and see the below message, then you may be dealing with Accessibility Privacy restrictions (<u>see PAGE 9</u>).

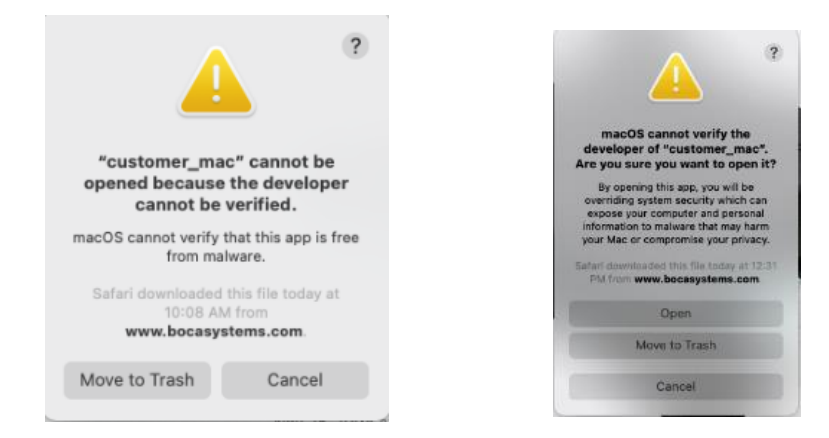

## The following steps will guide you through using the program once it has been open.

- 1. Once the Customer MAC Test Tool is running:
  - a. Click on "Select Printer Interface" drop-down arrow.
  - b. Click on the interface connection your printer is using.
    - i. USB/HID go to next step
    - ii. Ethernet/Wi-Fi go to step # 3

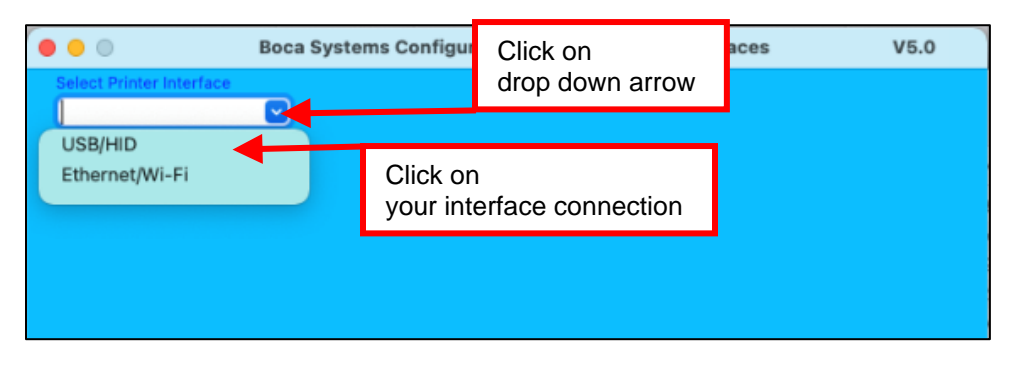

2. The Message section will indicate that connection has been made. Go to <u>step # 5</u>. Your serial number will be different than what is shown below

|                                      |                     | Boca                 | Systems Configure and Test               | Program - Interfac                        | ces V5.0                       |
|--------------------------------------|---------------------|----------------------|------------------------------------------|-------------------------------------------|--------------------------------|
| Select Printe                        | er Interfa          | ce                   |                                          |                                           |                                |
|                                      |                     | ~                    |                                          |                                           |                                |
| Select Printe                        | er Operat           | ion                  |                                          |                                           |                                |
|                                      |                     | ~                    |                                          |                                           |                                |
| USB                                  |                     |                      |                                          |                                           |                                |
| Serial #                             | 00005               | 12058                | Test Ticket Auto Read                    | 🔵 Yes 💿 No                                | Data Available                 |
| Print                                | er Scan             |                      | Pick A Printer                           |                                           | Read Data                      |
| Device V<br>Number I<br>=======<br>1 | /endor<br>ID<br>A43 | Product<br>ID<br>201 | Product<br>Name<br>FGL46 Thermal Printer | Manufacturer<br>Name<br>Boca Systems Inc. | Serial<br>Number<br>0000512058 |
| A USB/HID                            | connecti            | on to 000051         | 2058 has been established.               |                                           |                                |

3. If you selected Ethernet/WiFi, then you will see the below. The printer's current IP address is printed on the self-test ticket that is printed when the printer's center TEST button is pressed. When tying in the address don't include the leading zeros (for example if IP=010.000.006.006 then type in 10.0.2.6). Click on the Connect button.

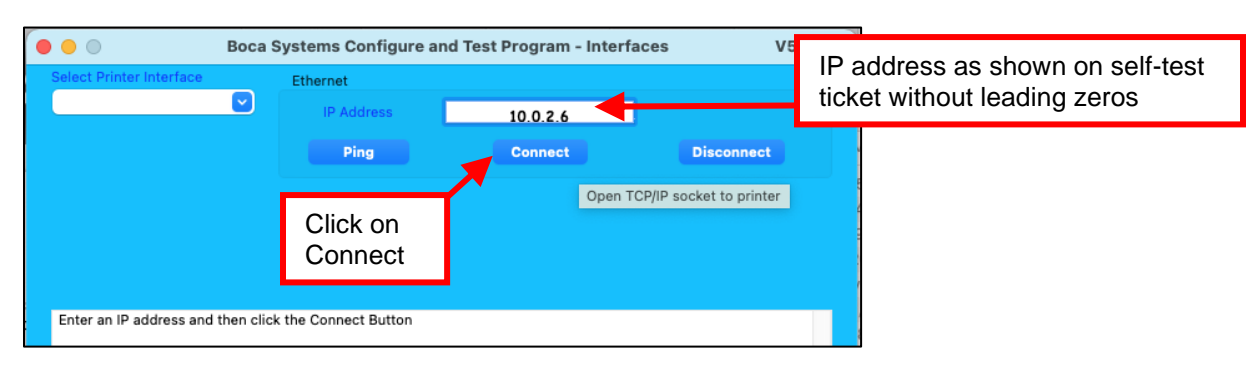

4. The Message section will indicate that connection has been made. Go to next step.

| • | <u>е</u> Во                                                                                 | oca Systems Configure ar                                                        | nd Test Program - Interfaces | V5.0       |
|---|---------------------------------------------------------------------------------------------|---------------------------------------------------------------------------------|------------------------------|------------|
|   | Select Printer Interface                                                                    | Ethernet                                                                        |                              |            |
|   | Select Printer Operation                                                                    | IP Address                                                                      | 10.0.2.6                     |            |
|   |                                                                                             | Ping                                                                            | Connect                      | Disconnect |
|   |                                                                                             |                                                                                 |                              |            |
|   |                                                                                             |                                                                                 |                              |            |
|   |                                                                                             |                                                                                 |                              |            |
|   | Enter an IP address and ther<br>Attempting to connect to IP<br>A connection to 10.0.2.6 has | n click the Connect Button<br>address 10.0.2.6 port 9100<br>s been established. |                              |            |

5. Now click on the "Select Printer Operation" drop-down arrow and choose Printer a FGL Test Ticket. **Do not click** on PCL Test Ticket

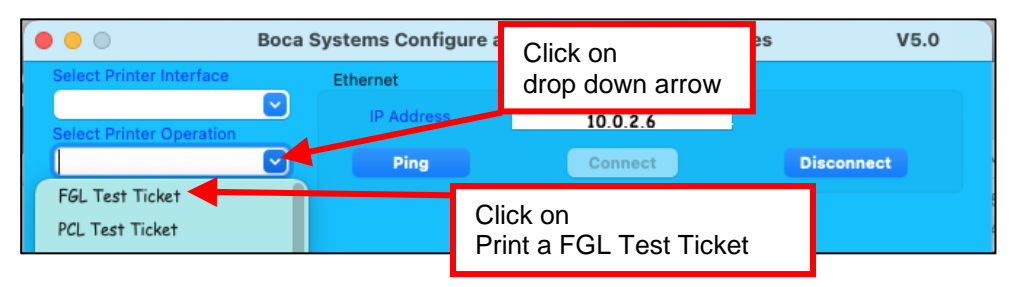

6. To print a FGL ticket click on the "OK button". You may print more than one ticket by changing the number of tickets you want to print.

|                          | Boca Systems Configure and Test Program - Interfaces V5.0                                                                                                    |
|--------------------------|----------------------------------------------------------------------------------------------------|
|                          | FGL Test Tickets      Standard Other      Standard - No Line Standard - New Line      MagMini      Configuration      PCX Graphics      Interference      FGL Test Tickets      Interference      Interference      Interferenc |
| Click on<br>OK<br>button | Number of Tickets           Number of Tickets         Image: Try picking         Change value to print more than one ticket           OK         Cancel         Change value to print more than one ticket                                                                                                    |

7. The printer should print out a FGL test ticket.

Below are sample printouts. Your sample printout may vary due to ticket width and length.

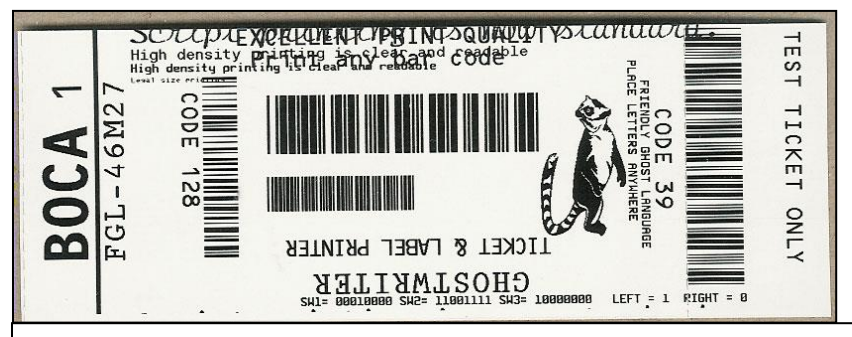

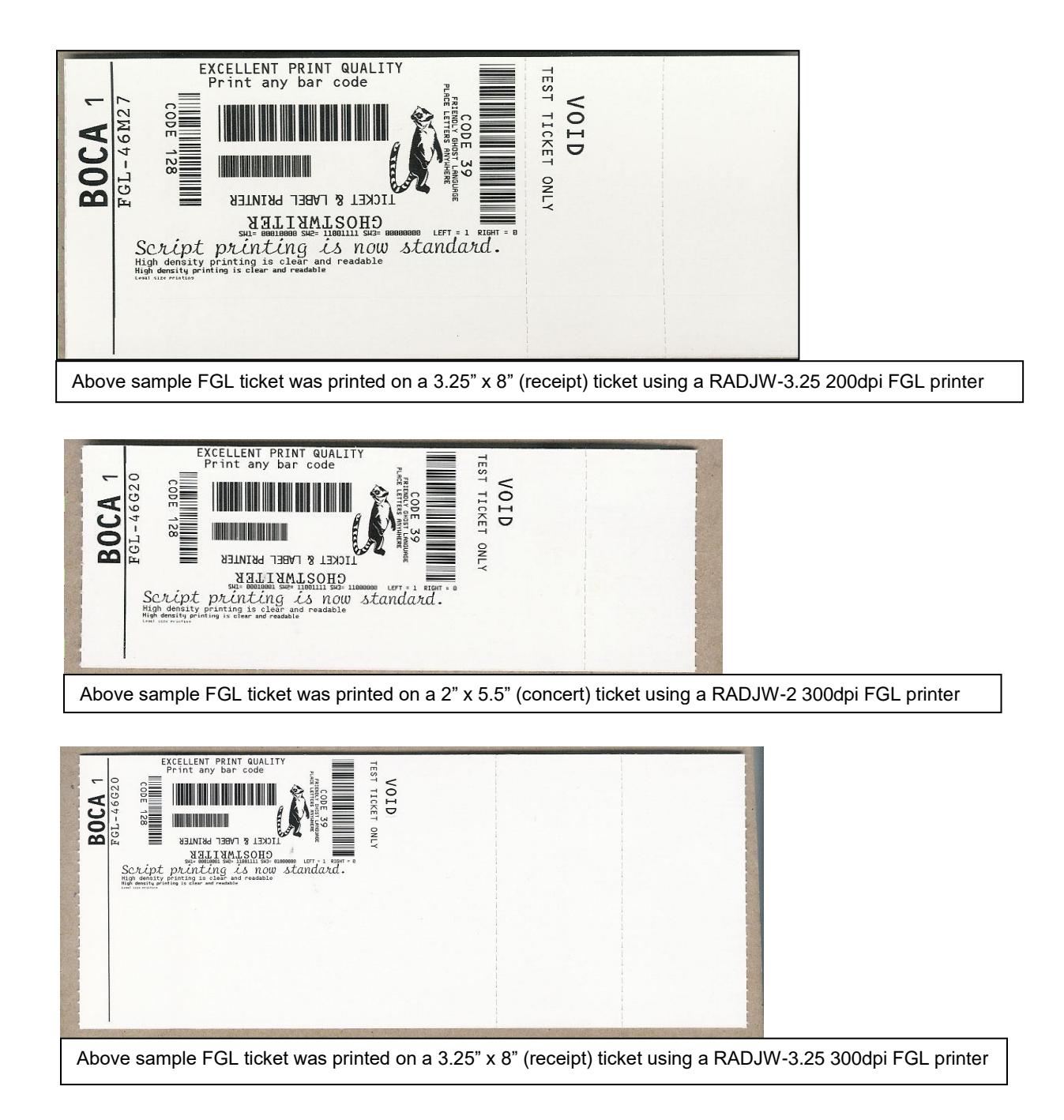

# Click on the HELP button at any time to open up the help window.

#### There is a possibility that you MAC may not run the program due to Privacy Accessibility restrictions.

The below reviews how to change these settings.

1. Leave the below error message still on the screen.

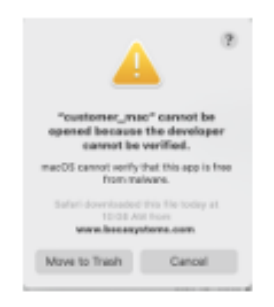

2. <u>Click on the System Preferences icon that is located on your taskbar.</u>

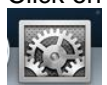

3. When the System Preferences menu comes up, click on Security & Privacy icon.

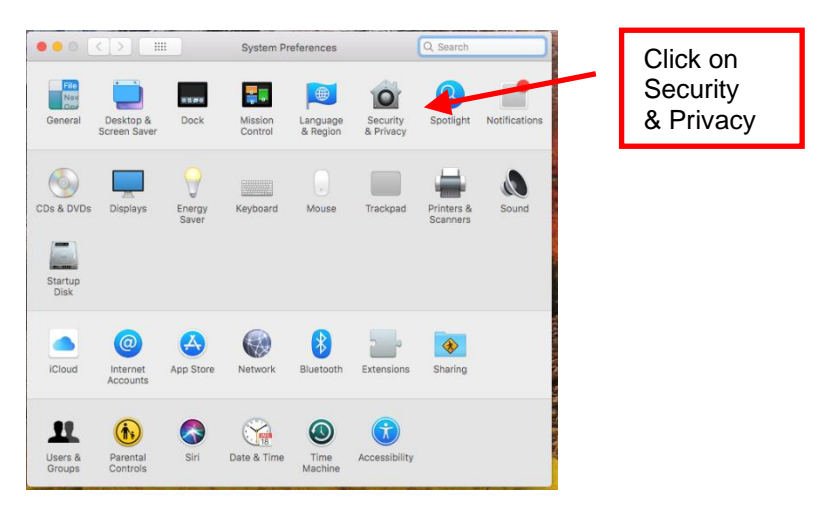

4. When the below popup came up selected General Tab and clicked on Open Anyway button.

| General coeVault Firewall Privacy                                                                                                    | General Tab |                         |
|----------------------------------------------------------------------------------------------------|-------------|-------------------------|
| A login password has been set for this user Change Password<br>Require password immediately © after sleep or screen sav<br>Show a message when the screen is locked Set Lock Messa<br>Disable automatic login | er begins   |                         |
| Allow apps downloaded from:<br>App Store<br>App Store and identified developers<br>*cust_driver_mac* was blocked from use because it is not from an<br>identified developer.                                  | Open Anyway | Click on<br>Open Anyway |
|                                                                                                    |             |                         |

5. When the below popup came up clicked on Open and the program should run.

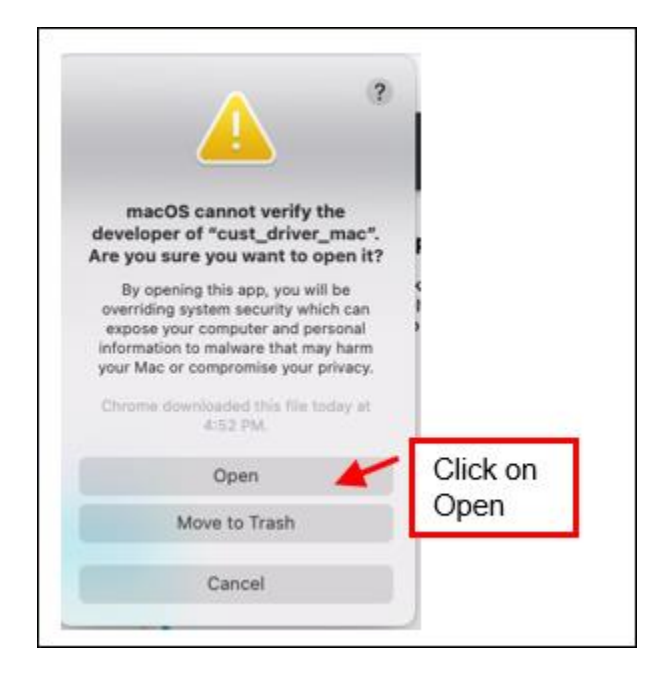

If you were not able to run the test app using the above steps outlined in this document then please fill out the online support form for further assistance. <u>http://www.bocasystems.com/onlinesupportform.php</u>